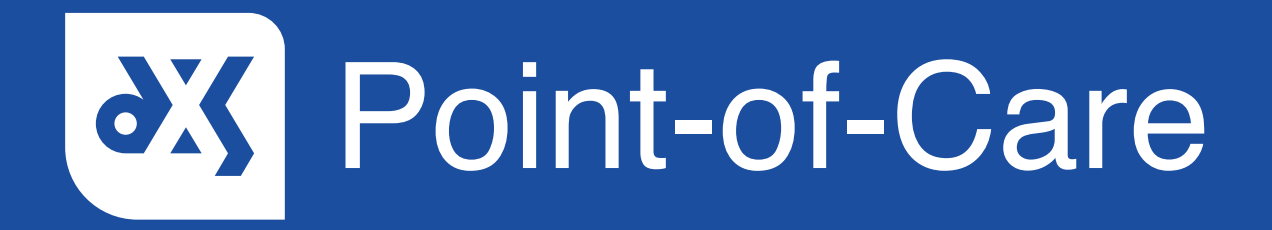

#### **User Guide**

How to Save a Referral Form to the Patient Record Vision

### Introduction

You can save a completed referral form directly to the patient's record from within DXS Point-of-Care. This guide will show you how to save a referral form to the patient record.

#### Instructions

1. Open DXS Point-of-Care and navigate to the relevant referral form.

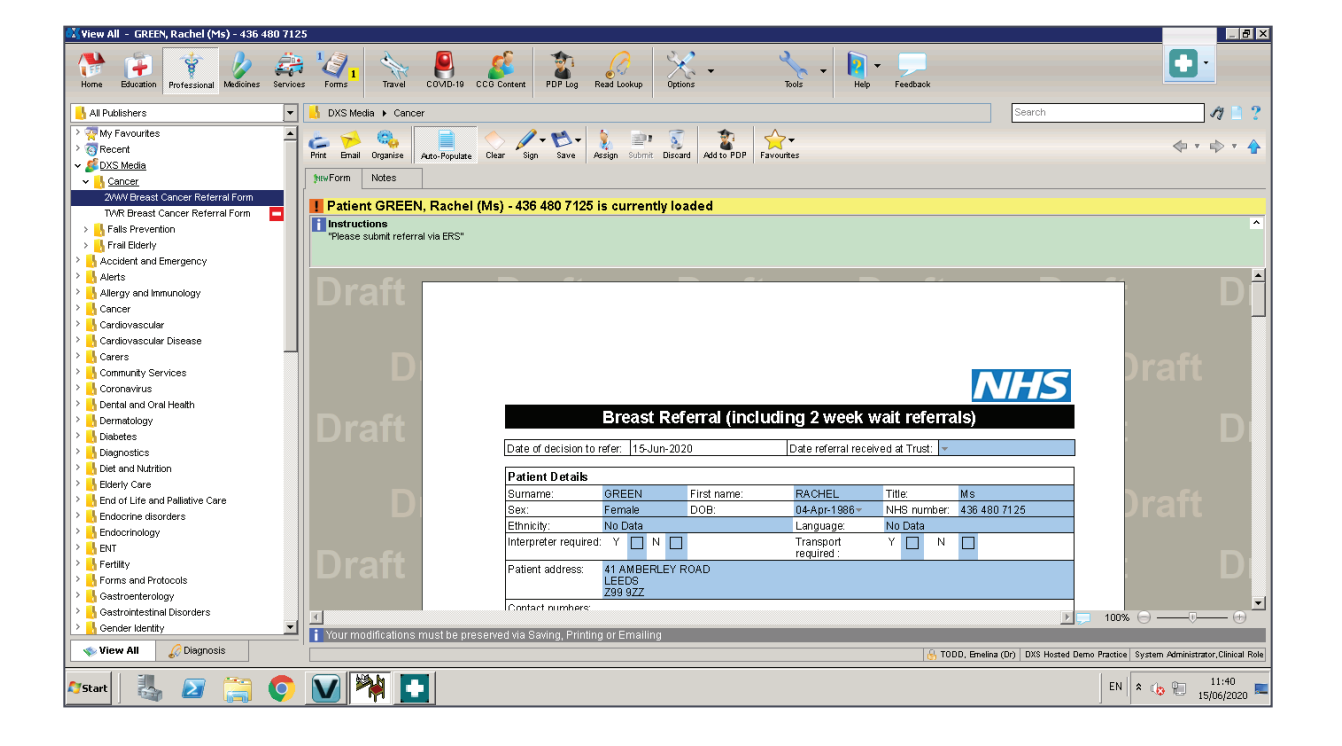

2. If relevant, the completed referral form can be submitted via the e-Referral Service once saved to the patient's record.

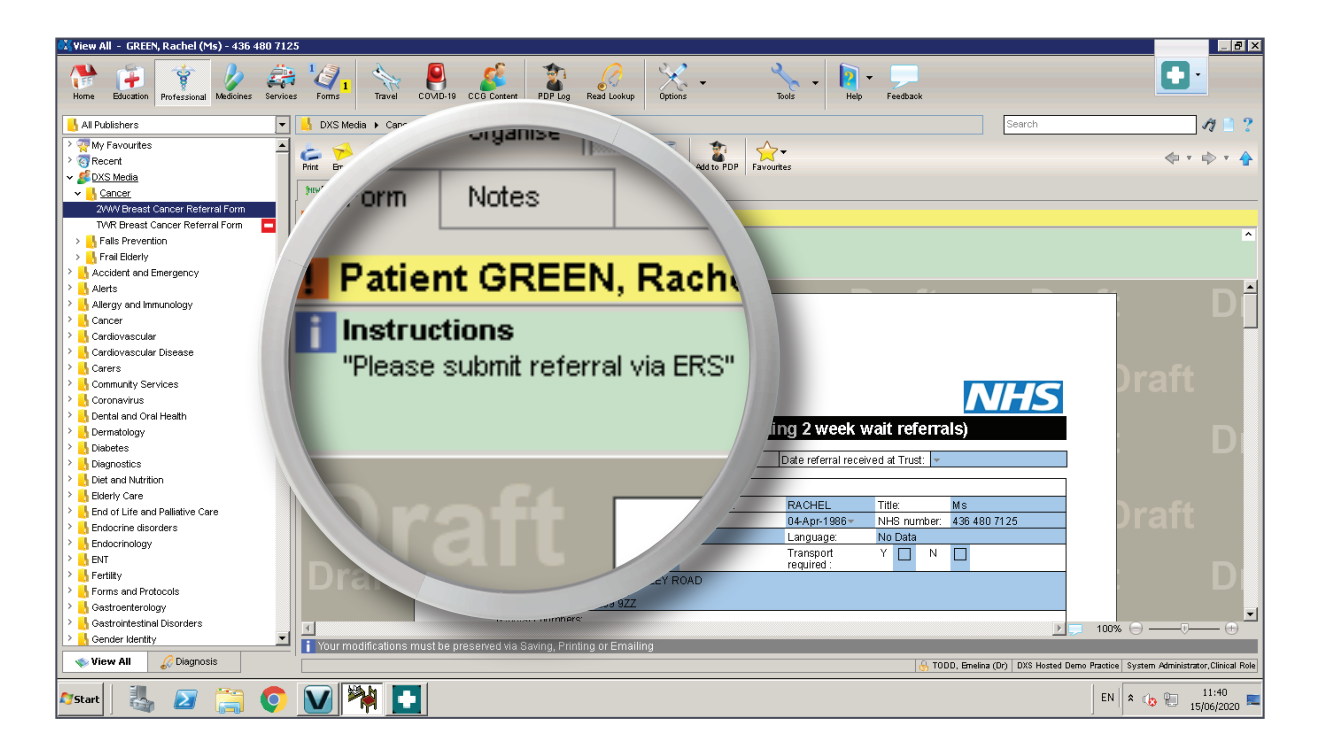

3. On the toolbar, click on the 'Save' button and select 'Save to Patient Record' from the drop-down menu.

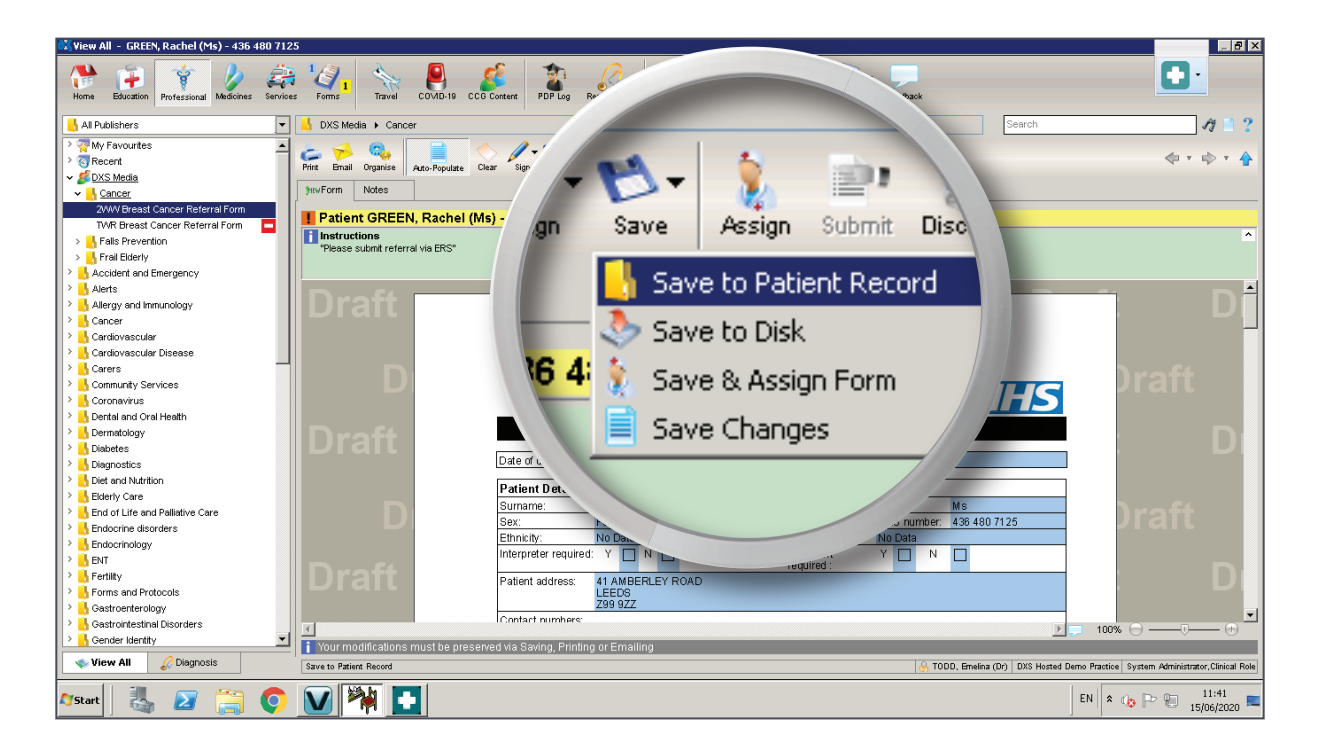

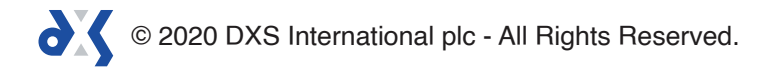

4. A prompt box will appear with the option to 'Save as Complete' selected by default.

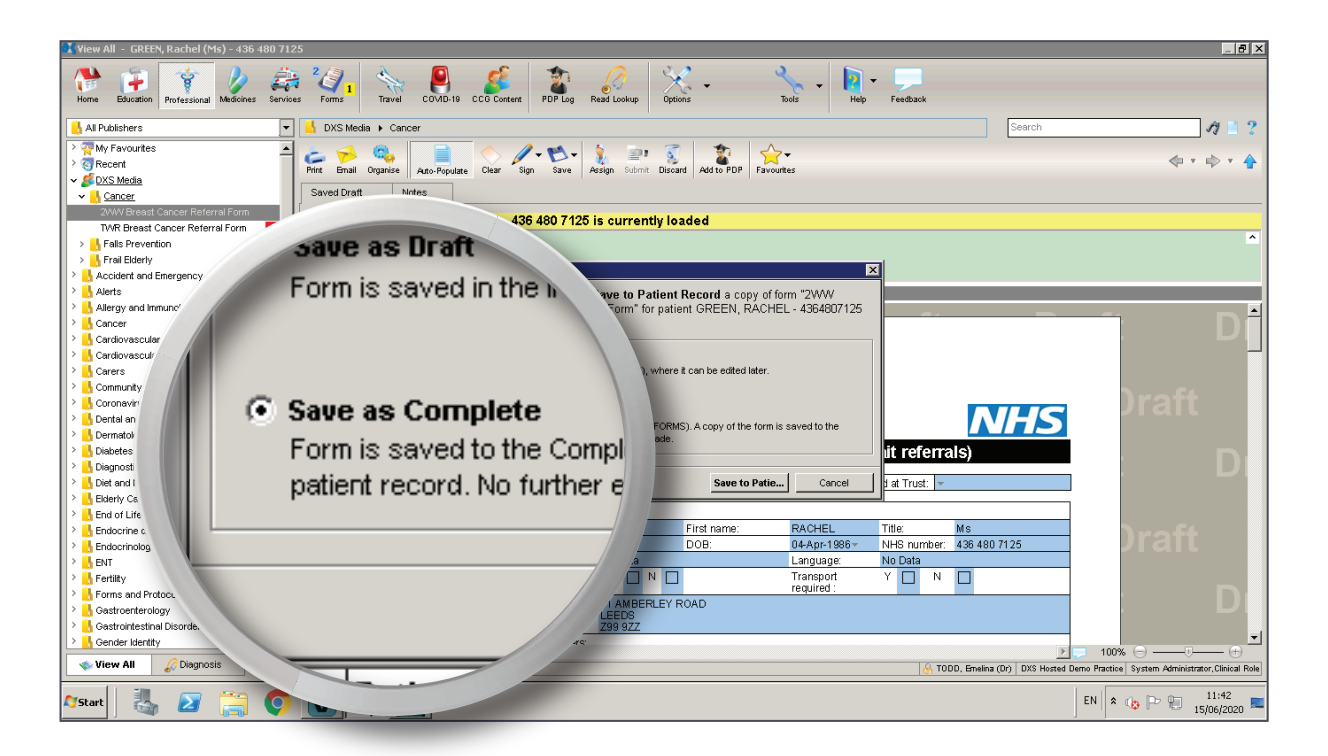

5. Click 'Save to Patient Record'.

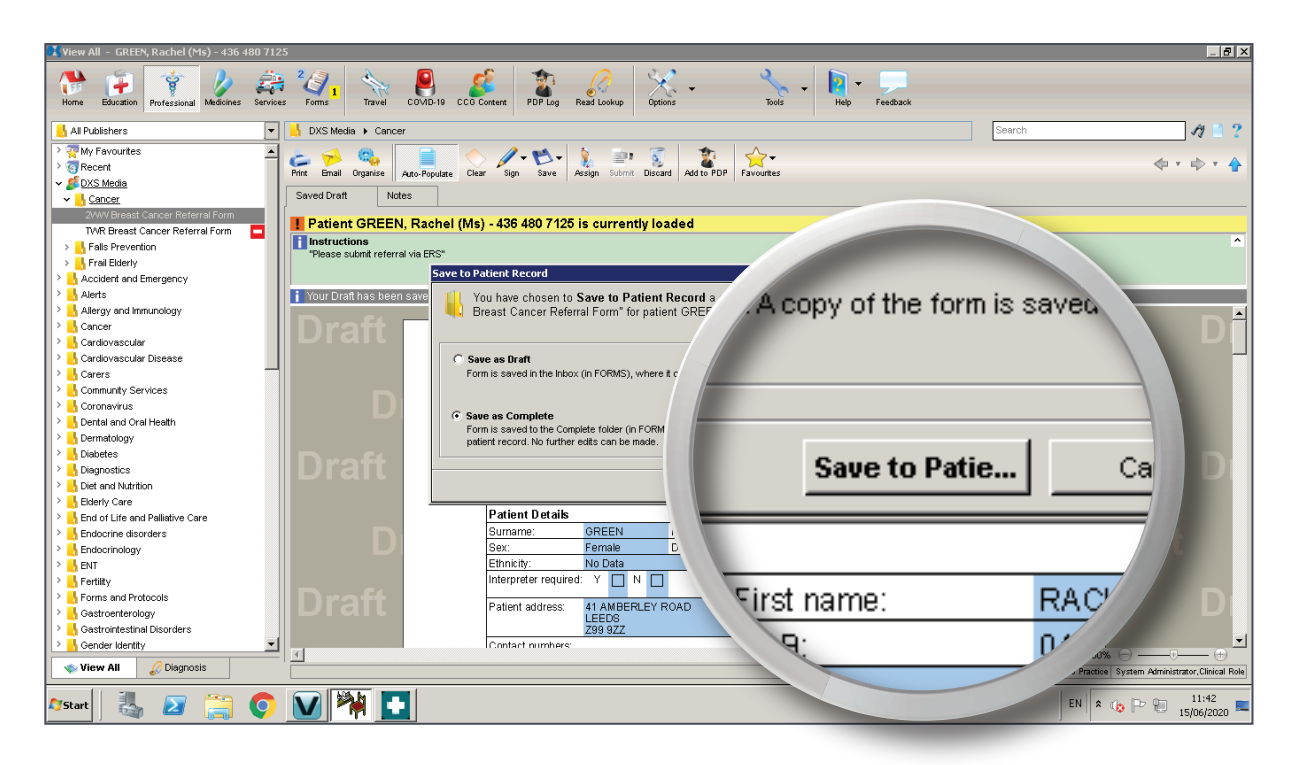

6. A notification will appear stating that the form has successfully saved to the current patient's record.

| 🔀 ¥iew All – GREEN, Rachel (Ms) – 436 480 712 | 25                                                                                                 |                                                  |
|-----------------------------------------------|----------------------------------------------------------------------------------------------------|--------------------------------------------------|
| Home Education Professional Medicines Service | s Farms Travel COMD-19 CCC Cotteret PDP Lag Read Lookup Options Tools Help Feedback                |                                                  |
| 📙 All Publishers 💌 💌                          | Search Search                                                                                      | 19 🗎 ? .                                         |
| > 🐺 My Favourites 📃                           |                                                                                                    |                                                  |
| > 😨 Recent                                    | Print Email Droamise Anto-Populate Clear Sion Save Acsian Submit Discard Addito PDP Favourtes      | 🗇 T 🖈 T 🛧                                        |
| ✓ <u><i>S</i></u> DXS Media                   |                                                                                                    |                                                  |
| V Cancer                                      | Form Notes                                                                                         |                                                  |
| 2WWV Breast Cancer Referral Form              | Patient GREEN, Rachel (Ms) - 436 480 7125 is currently loaded                                      |                                                  |
| TWR Breast Cancer Referral Form               | Instructions                                                                                       | ^                                                |
| > Fails Prevention                            | "Please submit referral via ERS"                                                                   |                                                  |
| > orrai cident                                |                                                                                                    |                                                  |
| > Alerts                                      | This is the Form you just Completed. Next time you called this form it will be as a free by arcian |                                                  |
| Allergy and Immunology                        | This is the Form you just completed. Next time you select this form, it will be as a nesh version  |                                                  |
| > Cancer                                      |                                                                                                    |                                                  |
| > 🔥 Cardiovascular                            | Information                                                                                        |                                                  |
| > 📙 Cardiovascular Disease                    | 2000 Preast Cancer Beferral Form's preachilly saved to the Patient Derrord                         |                                                  |
| > 🔥 Carers                                    |                                                                                                    |                                                  |
| Community Services                            | GREEN, Rachel (Ms) - 436 480 7125                                                                  |                                                  |
| > 🔥 Coronavirus                               |                                                                                                    |                                                  |
| > 🔥 Dental and Oral Health                    |                                                                                                    |                                                  |
| > Dermatology                                 |                                                                                                    |                                                  |
| > Diabetes                                    | Breast Referral (including 2 week wait referrals)                                                  |                                                  |
| Diagnostics     Dist and blackling            | Data of devision to price 15, km 2020. Data referre lucacional et Twett                            |                                                  |
| Diet and roundon                              | Date of decision to Perer. 15-501-2020 Date referance even at 1754.                                |                                                  |
| Brd of Life and Palliative Care               | Patient Details                                                                                    |                                                  |
| > Endocrine disorders                         | Summe: GREEN First name: RACHEL Title: Mis                                                         |                                                  |
| > 📙 Endocrinology                             | Sex: Female DOB: 0446-4000 NHS number: 4364807125                                                  |                                                  |
| > 🔥 ENT                                       | U+Apr-1980                                                                                         |                                                  |
| > 🔥 Fertility                                 | Emiliary No Data Language, No Data                                                                 |                                                  |
| Forms and Protocols                           |                                                                                                    |                                                  |
| > 🔥 Gastroenterology                          | Patient address: 41 AMBERLEY ROAD                                                                  |                                                  |
| Gastrointestinal Disorders                    | LEEDS<br>709.977                                                                                   | -                                                |
| Gender Identity                               |                                                                                                    | □ 100% (=)(+) <sup></sup>                        |
| 🔹 View All 🖉 Diagnosis                        | G TODD, Emelina (Dr) DXS Hosted D                                                                  | amo Practice System Administrator, Clinical Role |
| 🌆 🛃 🚺 🥵                                       |                                                                                                    | EN 客 🎲 🏱 🐑 11:44                                 |

- 7. The form will convert to PDF and will no longer be editable.
- 8. The saved referral form will now be available in the 'Forms' section under the 'Complete' folder.

| K Forms - GREEN, Rachel (Ms) - 436 480 7125 |                                    |                                                                                                    |                                        |
|---------------------------------------------|------------------------------------|----------------------------------------------------------------------------------------------------|----------------------------------------|
| Horne Education P                           | Log Read Lookup Options            | Tools - Help - Feedback                                                                                                    |                                        |
|                                             |                                    | Search                                                                                                    | 11 🗎 ?                                 |
| Home Education Professional                 | Assign Submit Complete Create Copy | Delete Filter Show All Groups Refresh Status                                                                                      | <b>* •</b> • •                         |
|                                             | Priority                           | Added Added By Complet  Completed By                                                                                              |                                        |
|                                             | ve (Miss) - 640 299                | 18-May-2020 FODD, emeina (Dr) 18-Jun-2020 FODD, emeina (Dr) 17<br>18-May-2020 PCOUSER, Berkshir 18-May-2020 PCOUSER, Berkshir 🌡 👔 |                                        |
|                                             |                                    |                                                                                                    |                                        |
| 🖌 🔽 占 Complete                              |                                    |                                                                                                    |                                        |
| GREEN, Rachel (Ms) - 2WW Br                 |                                    |                                                                                                    |                                        |
| WHITE, Aline (Miss) - BHFT-Cov              |                                    |                                                                                                    |                                        |
|                                             |                                    | (승) TODD, Emeira (Dy) DXS Hosted Demo Past                                                                                        | se System Administrator, Clinical Role |
| 🕼 🔊 🚔 🌀 💟 🎇 🌄                               |                                    | EN                                                                                                    | 11:46                                  |
|                                             |                                    |                                                                                                    | 15/06/2020                             |

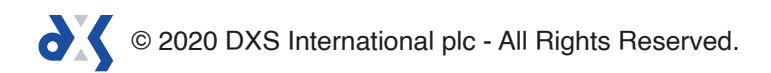

- 9. Go back to the clinical system.
- 10. The referral will be available under the 'Journals' tab.

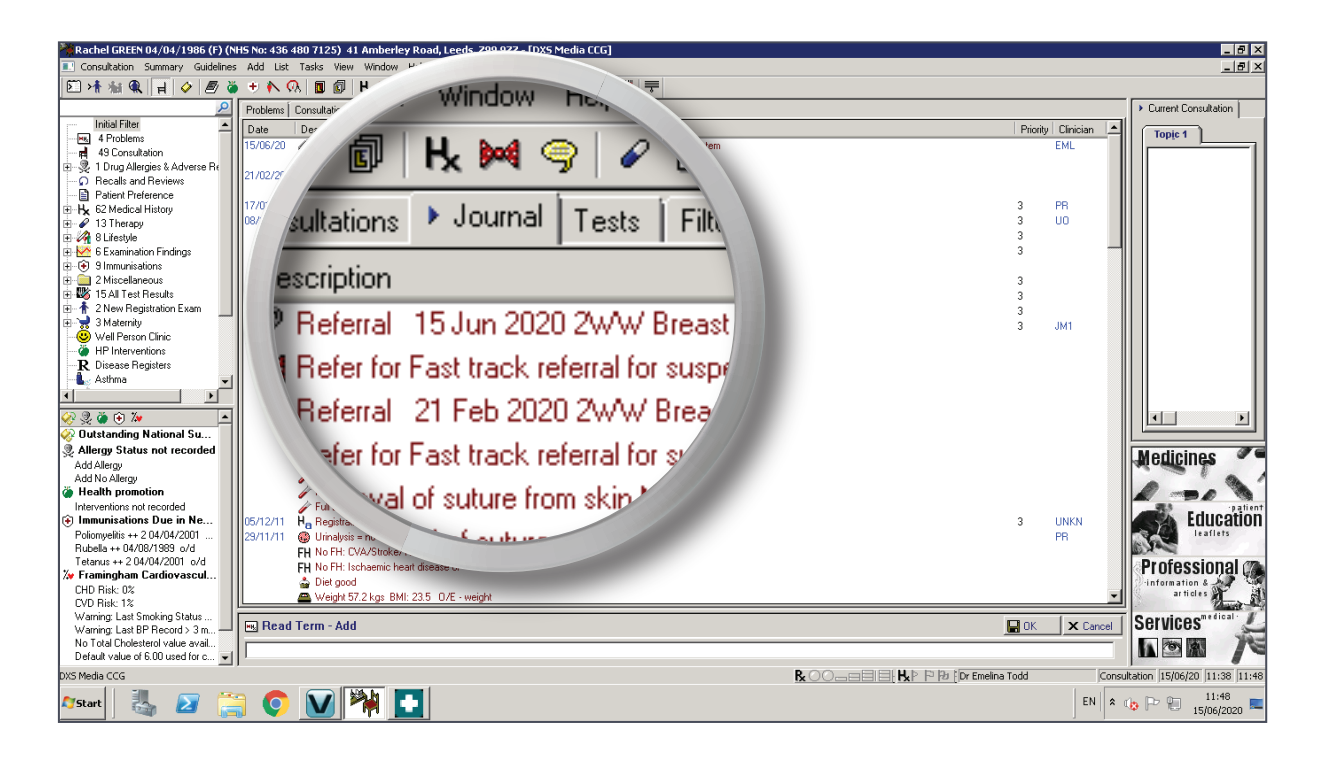

11. The referral letter, as well as the referral attachment, will be available.

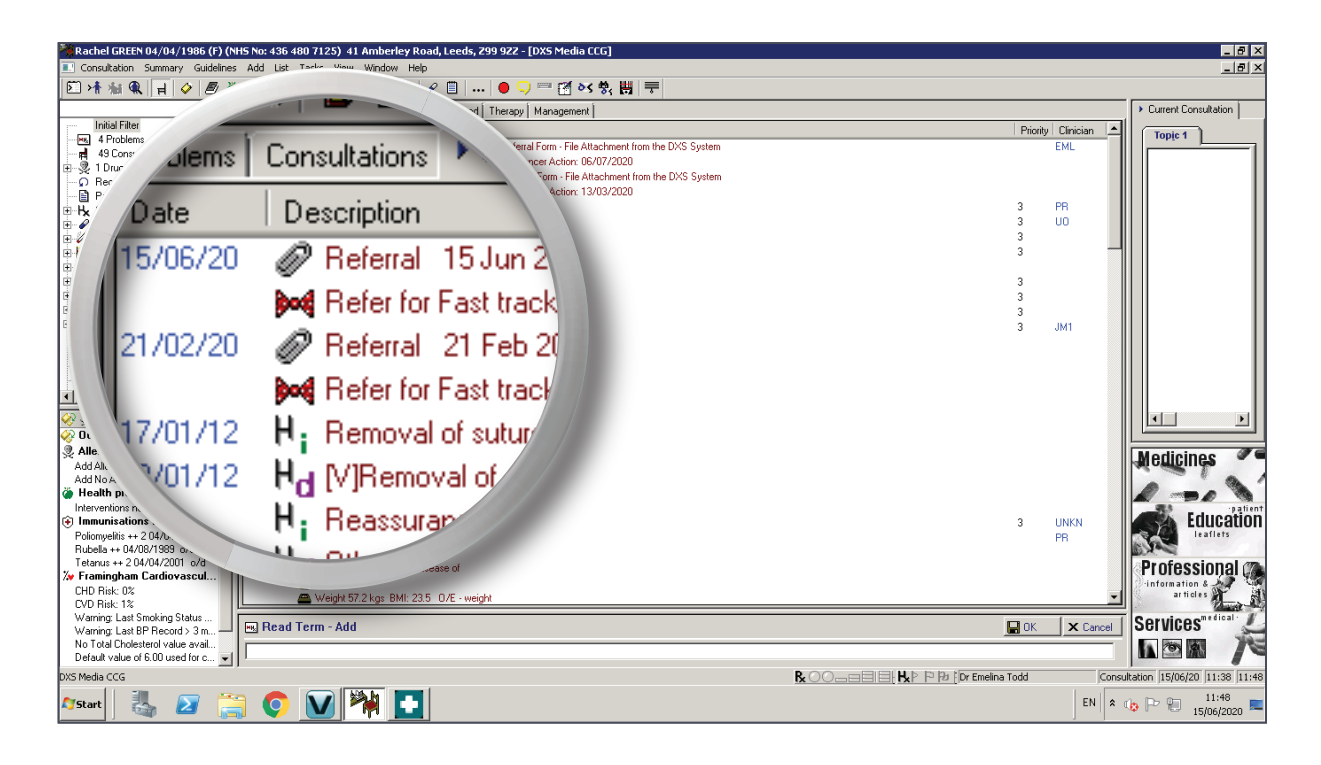

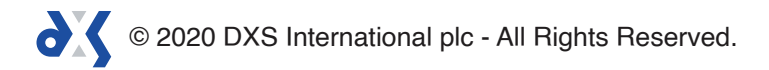

# Support

0800 028 0004 (option 1)

support-uk@dxs-systems.com

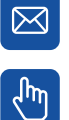

dxs-systems.co.uk

## Training

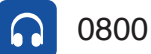

0800 028 0004 (option 2)

training@dxs-systems.co.uk  $\boxtimes$ 

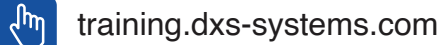

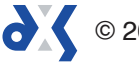